# FMC 4 路 1000 BASE\_T1 车载以太网模块 FL3113 用户手册

**Rev 1.0** 

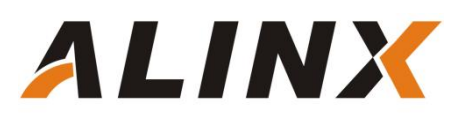

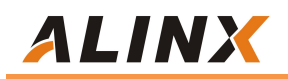

版权声明:

Copyright ©2012-2018 芯驿电子科技 (上海) 有限公司

公司网址:

Http://www.alinx.com.cn

技术论坛: http://www.heijin.org

官方旗舰店: <u>http://alinx.jd.com</u>

邮箱: avic@alinx.com.cn

电话: 021-67676997

传真: 021-37737073

ALINX 微信公众号:

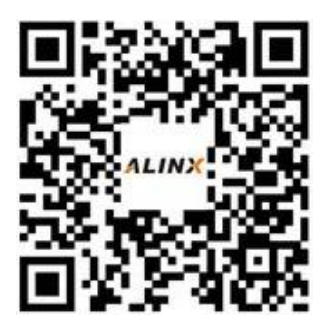

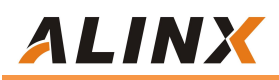

### 文档修订记录:

| 版本  | 时间        | 描述            |
|-----|-----------|---------------|
| 1.0 | 2024/6/20 | First Release |
|     |           |               |
|     |           |               |
|     |           |               |
|     |           |               |
|     |           |               |
|     |           |               |

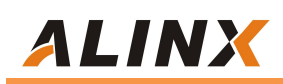

### 目录 Table of Contents

| 第− | -部分 FMC BASE_T1 车载以太网模块说明介绍5 |
|----|------------------------------|
|    | 1.1 FL3113 模块的参数说明6          |
|    | 1.2 FL3113 模块的结构图            |
| 第二 | <b>二部分 模块功能说明7</b>           |
|    | 2.1 FL3113 模块原理框图7           |
|    | 2.2 车载以太网芯片7                 |
|    | 2.3 模块 FMC LPC 的引脚分配:8       |
| 第三 | E部分 硬件连接和测试10                |
|    | 3.1 测试过程10                   |
|    | 3.2 Slave 模式11               |
|    | 3.2.1 1000Mbps 网络传输速率11      |
|    | 3.2.2 100Mbps 网络传输速率12       |
|    | 3.3 Master 模式12              |
|    | 3.3.1 1000Mbps 网络传输速率12      |
|    | <b>3.3.2 100Mbps</b> 网络传输速率  |
|    | 3.4 测试结果14                   |
|    | 3.4.1 丢包率14                  |
|    | 3.4.2 网络速率14                 |

## 第一部分 FMC BASE\_T1 车载以太网模块说明介绍

黑金 FMC 千兆以太网模块 FL3113 为 4 路 1Gbps 或 100Mbps 的数据传 输速率的车载以太网通信接口模块。 FMC 模块的车载以太网芯片采用景略半导 体的汽车级以太网 GPHY 芯片 (JL3113A1-NA) 为用户提供网络通信服务,支 持 100/1000 Mbps 网络传输速率。4 路网络接口采用的 1000M Base-T1 接口 连接器跟外部网络连接和通信。

模块有一个标准的 LPC 的 FMC 接口,用于连接 FPGA 开发板, FMC 的连接器型号为: ASP\_134604\_01

FL3113 模块实物照片如下:

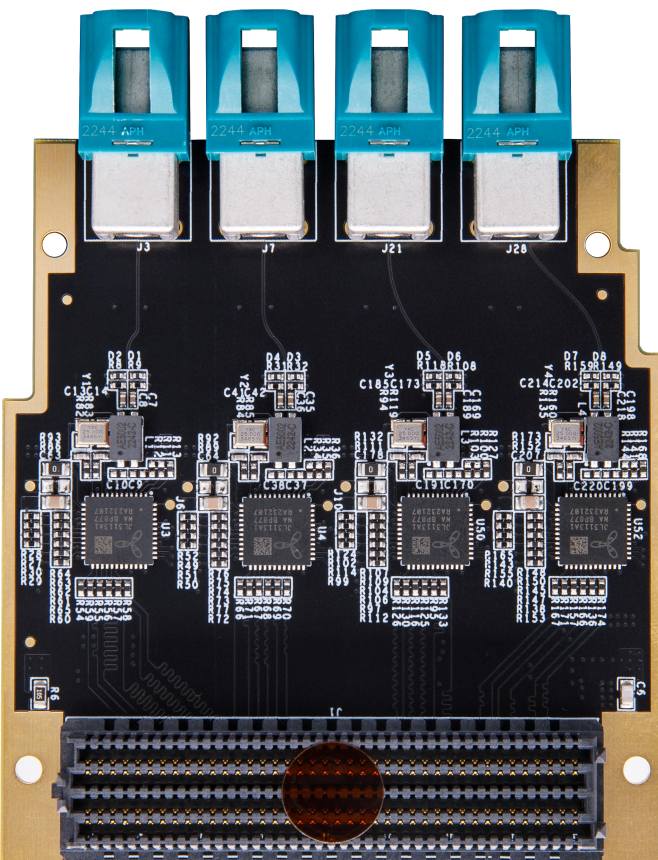

FL3113 模块实物图

### 1.1 FL3113 模块的参数说明

以下为 FL3113 1000BASE\_T1 车载以太网模块的详细参数:

- ▶ 千兆以太网芯片: 4 片 JL3113A1-NA
- ▶ 网络接口: 4 路 1000M Base-T1 接口;
- ▶ 以太网通信速率: 支持 100/1000 Mbps;
- ➤ 通信方式: RGMII;
- ▶ 配置接口: MDIO 接口;
- ▶ 工作温度: -40℃~85℃;

### 1.2 FL3113 模块的结构图

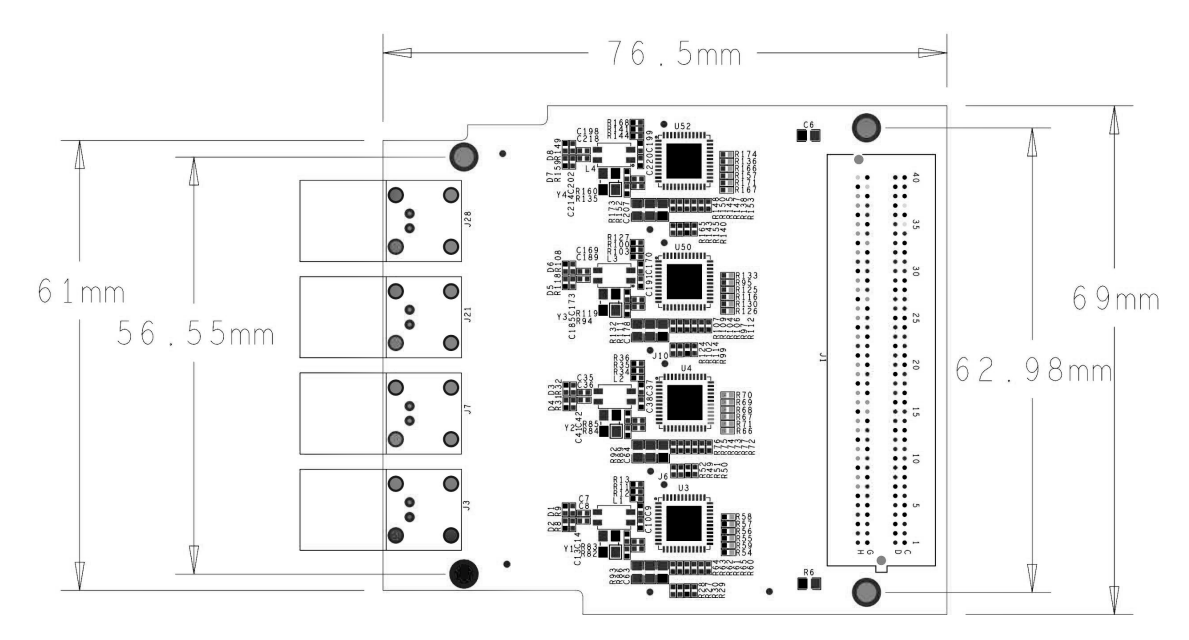

FL3113 1000BASE\_T1 车载以太网模块尺寸结构图

# 第二部分 模块功能说明

### 2.1 FL3113 模块原理框图

FL3113 模块的原理设计框图如下:

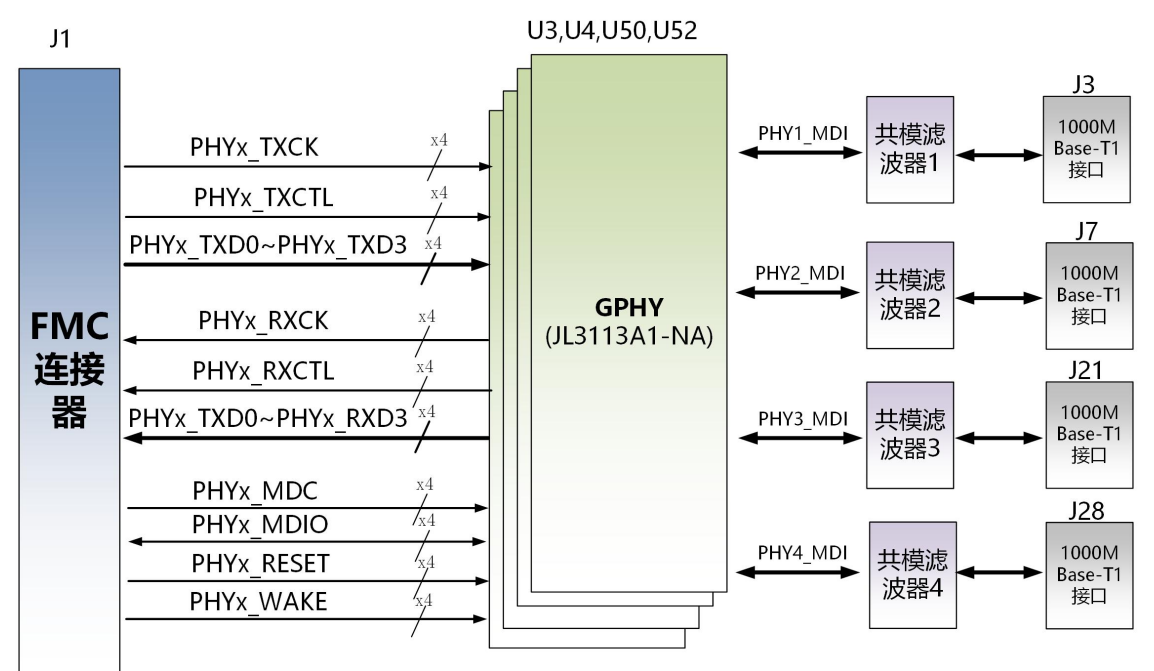

关于 JL3113A1-NA 的电路具体参考设计请参考 JL3113A1-NA 的芯片手册。

### 2.2 车载以太网芯片

以太网芯片采用景略公司的JL3113A1-NA以太网PHY芯片为用户提供网络通信服务,通过FMC 连接器连接到FPGA 或者 ZYNQ 开发板。JL3113A1-NA 芯片支持 100/1000 Mbps 网络传输速率,通过 RGMII 接口跟 FPGA 或者 ZYNQ 系统的 MAC 层进行数据通信。JL3113A1-NA 支持MDI 自适应,能够修改寄存器配置 100/1000 Mbps 网络传输速率和 Master/Slave 模式,支持 MDIO 总线进行 PHY 的寄存器管理。

景略公司的 JL3113A1-NA 以太网 PHY 芯片上电会检测一些特定的 IO 的电 平状态,从而确定自己的工作模式。表 2-2 描述了 GPHY 芯片上电之后的默认设 定信息。

| 配置 Pin 脚 | 说明 | 配置值 |
|----------|----|-----|
|----------|----|-----|

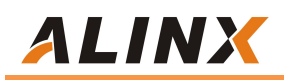

| PHYAD[1:0] | MDIO/MDC 模式的 PHY 地址 | PHY Address 为 01 |
|------------|---------------------|------------------|
| WAKE_IN    | 唤醒输入端口              | 唤醒               |
| RESETn     | 复位信号                | 拉高               |
| M_SEL[1:1] | 网络传输速率和             | 1000BASE-T1,     |
|            | Master/Slave 配置     | SLAVE 模式         |

表 3-2-1PHY 芯片默认配置值

当网络连接到千兆以太网时, ZYNQ 或者 FPGA 和 PHY 芯片 JL3113A1-NA 的数据传输时通过 RGMII 总线通信,传输时钟为 125Mhz,数据在时钟的上升沿 和下降样采样。

当网络连接到百兆以太网时, ZYNQ 或者 FPGA 和 PHY 芯片 JL3113A1-NA 的数据传输时通过 RMII 总线通信,传输时钟为 25Mhz。数据在时钟的上升沿和 下降样采样。

### 2.3 模块 FMC LPC 的引脚分配:

下面只列了网络芯片接口和电源的信号, GND 的信号没有列出, 具体用户可以参考原理图。

| Pin Number | Signal Name | Description        |
|------------|-------------|--------------------|
| C35        | +12V        | 12V 电源输入           |
| C37        | +12V        | 12V 电源输入           |
| D32        | +3.3V       | 3.3V 电源输入          |
| C34        | GA0         | EEPROM 地址位 0 位     |
| D35        | GA1         | EEPROM 地址位 1 位     |
| D11        | PHY1_MDC    | 车载以太网 1MDIO 管理时钟   |
| C10        | PHY1_MDIO   | 车载以太网 1MDIO 管理数据   |
| D12        | PHY1_RSTN   | 车载以太网 1 复位信号       |
| G6         | PHY1_RXCK   | 车载以太网 1 RGMII 接收时钟 |
| G7         | PHY1_RXCTL  | 车载以太网 1 接收数据有效信号   |
| G9         | PHY1_RXD0   | 车载以太网 1 接收数据 Bit0  |
| G10        | PHY1_RXD1   | 车载以太网 1 接收数据 Bit1  |
| G12        | PHY1_RXD2   | 车载以太网 1 接收数据 Bit2  |
| G13        | PHY1_RXD3   | 车载以太网 1 接收数据 Bit3  |
| G16        | PHY1_TXCK   | 车载以太网 1 RGMII 发送时钟 |

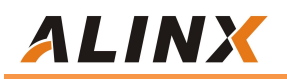

| G15 | PHY1_TXCTL | 车载以太网 1 发送数据有效信号   |
|-----|------------|--------------------|
| H7  | PHY1_TXD0  | 车载以太网 1 发送数据 Bit0  |
| H8  | PHY1_TXD1  | 车载以太网 1 发送数据 Bit1  |
| H10 | PHY1_TXD2  | 车载以太网 1 发送数据 Bit2  |
| H11 | PHY1_TXD3  | 车载以太网 1 发送数据 Bit3  |
| C11 | PHY1_WAKE  | 车载以太网 1 唤醒输入端口     |
| D17 | PHY2_MDC   | 车载以太网 2MDIO 管理时钟   |
| D18 | PHY2_MDIO  | 车载以太网 2MDIO 管理数据   |
| C15 | PHY2_RSTN  | 车载以太网 2 复位信号       |
| D8  | PHY2_RXCK  | 车载以太网 2 RGMII 接收时钟 |
| D9  | PHY2_RXCTL | 车载以太网 2 接收数据有效信号   |
| G19 | PHY2_RXD0  | 车载以太网 2 接收数据 Bit0  |
| D15 | PHY2_RXD1  | 车载以太网 2 接收数据 Bit1  |
| C18 | PHY2_RXD2  | 车载以太网 2 接收数据 Bit2  |
| D14 | PHY2_RXD3  | 车载以太网 2 接收数据 Bit3  |
| H14 | PHY2_TXCK  | 车载以太网 2 RGMII 发送时钟 |
| H13 | PHY2_TXCTL | 车载以太网 2 发送数据有效信号   |
| H16 | PHY2_TXD0  | 车载以太网 2 发送数据 Bit0  |
| H17 | PHY2_TXD1  | 车载以太网 2 发送数据 Bit1  |
| H19 | PHY2_TXD2  | 车载以太网 2 发送数据 Bit2  |
| H20 | PHY2_TXD3  | 车载以太网 2 发送数据 Bit3  |
| C19 | PHY2_WAKE  | 车载以太网 2 唤醒输入端口     |
| H22 | PHY3_MDC   | 车载以太网 3MDIO 管理时钟   |
| G28 | PHY3_MDIO  | 车载以太网 3MDIO 管理数据   |
| D26 | PHY3_RSTN  | 车载以太网 3 复位信号       |
| D20 | PHY3_RXCK  | 车载以太网 3 RGMII 接收时钟 |
| D21 | PHY3_RXCTL | 车载以太网 3 接收数据有效信号   |
| D23 | PHY3_RXD0  | 车载以太网 3 接收数据 Bit0  |
| D24 | PHY3_RXD1  | 车载以太网 3 接收数据 Bit1  |
| G24 | PHY3_RXD2  | 车载以太网 3 接收数据 Bit2  |
| G25 | PHY3_RXD3  | 车载以太网 3 接收数据 Bit3  |
| H23 | РНҮ3_ТХСК  | 车载以太网 3 RGMII 发送时钟 |
| G27 | PHY3_TXCTL | 车载以太网 3 发送数据有效信号   |
| H25 | PHY3_TXD0  | 车载以太网 3 发送数据 Bit0  |
| H26 | PHY3_TXD1  | 车载以太网 3 发送数据 Bit1  |
| H28 | PHY3_TXD2  | 车载以太网 3 发送数据 Bit2  |
| H29 | PHY3_TXD3  | 车载以太网 3 发送数据 Bit3  |
| C23 | PHY3_WAKE  | 车载以太网 3 唤醒输入端口     |
| H31 | PHY4_MDC   | 车载以太网 4MDIO 管理时钟   |
| G34 | PHY4_MDIO  | 车载以太网 4MDIO 管理数据   |
| G37 | PHY4_RSTN  | 车载以太网 4 复位信号       |
| C22 | PHY4_RXCK  | 车载以太网 4 RGMII 接收时钟 |
| G31 | PHY4_RXCTL | 车载以太网 4 接收数据有效信号   |

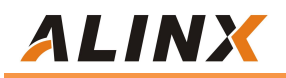

| C27 | PHY4_RXD0  | 车载以太网 4 接收数据 Bit0  |
|-----|------------|--------------------|
| C26 | PHY4_RXD1  | 车载以太网 4 接收数据 Bit1  |
| D27 | PHY4_RXD2  | 车载以太网 4 接收数据 Bit2  |
| G30 | PHY4_RXD3  | 车载以太网 4 接收数据 Bit3  |
| H32 | PHY4_TXCK  | 车载以太网 4 RGMII 发送时钟 |
| G33 | PHY4_TXCTL | 车载以太网 4 发送数据有效信号   |
| H34 | PHY4_TXD0  | 车载以太网 4 发送数据 Bit0  |
| H35 | PHY4_TXD1  | 车载以太网 4 发送数据 Bit1  |
| H37 | PHY4_TXD2  | 车载以太网 4 发送数据 Bit2  |
| H38 | PHY4_TXD3  | 车载以太网 4 发送数据 Bit3  |
| G36 | PHY4_WAKE  | 车载以太网 4 唤醒输入端口     |
| H4  | REF_CLK    | 50MHz的参考时钟         |
| C30 | SCL        | EEPROM 的 I2C 时钟    |
| C31 | SDA        | EEPROM 的 I2C 数据    |
| G39 | VADJ       | VADJ电源输入           |
| H40 | VADJ       | VADJ电源输入           |

### 第三部分 硬件连接和测试

FL3113 模块和 FPGA 开发板的硬件连接很简单,只要把 FMC 接口跟开发板的 FMC 接口对插就可以,然后用螺丝固定。以下为黑金 Z7-P 开发板的和 FL3113 模块的硬件连接图:

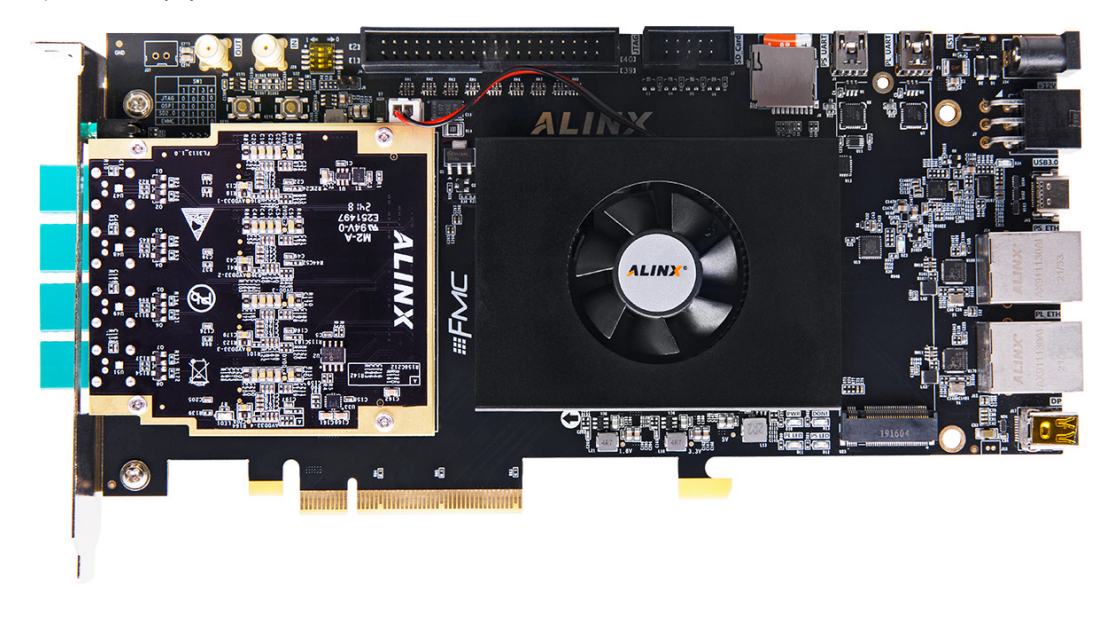

### 3.1 测试过程

将 FL3113 资料中的测试 BOOT 文件放入 SD 卡中, 再将 SD 卡插入

# ALINX

Z7-P 子板中, 将 FL3113 子板扣入 Z7-P 扩展口, 板卡连接 12V 电源, 板卡上 电启动。

车载以太网转换器上电, RJ45 端通过网线接入交换机, BaseT1 端通过车载 以太网双绞线和 FL3113FMC 子版的 BaseT1 口连接。

PC 机通过命令运行窗口运行 iperf3.exe -s 命令开启服务端监听 C:\Users\Administrator\Desktop\iperf-3.1.3-win64>iperf3.exe -s ------Server listening on 5201

### 3.2 Slave 模式

车载以太网转换器拨码设置为 master 模式,板卡运行./mdio\_rw eth0 1f 1 0834 8000 命令将板卡设置为 slave 模式。

### 3.2.1 1000Mbps 网络传输速率

车载以太网转换器拨码设置为 1000M,板卡运行./mdio\_rw eth0 1f 1 0 40 命令将板卡以太 网速度设置为 1000M。然后 pingPC 机测试网络是否有丢包,运行如下命令测试网络速度。

|                                                                                                    | ./iperf3 -c x                                                                                                    | xx -t                                                                                                    | 10(xx)                                                                                                    | 〈为丨                                                                                                    | PC 机 I                                                                                                    | P)                                                                                                    |                       |                 |                                |        |
|----------------------------------------------------------------------------------------------------|----------------------------------------------------------------------------------------------------|----------------------------------------------------------------------------------------------------|----------------------------------------------------------------------------------------------------|----------------------------------------------------------------------------------------------------|----------------------------------------------------------------------------------------------------|----------------------------------------------------------------------------------------------------|-----------------------|-----------------|--------------------------------|--------|
|                                                                                                    | ./iperf3 -c x                                                                                                    | xx -t                                                                                                    | 10 - R                                                                                                    | (xxx )                                                                                                    | 为 PC 机                                                                                                    | 几 IP)                                                                                                    |                       |                 |                                |        |
|                                                                                                    |                                                                                                    | 1                                                                                                    | 1 1 1                                                                                                    |                                                                                                    |                                                                                                    | (00)                                                                                                    |                       |                 |                                |        |
| roo                                                                                                    | ot@petalinux:/mec                                                                                                    | dia/sd                                                                                                    | -mmcblk                                                                                                    | 1p1# .                                                                                                    | /ipert3 -                                                                                                    | -c 192.1                                                                                                    | 168.8.7               | 5 -t            | 10                             |        |
| COT<br>F                                                                                                    | Al local 102 16                                                                                                    | 192.1                                                                                                    | 08.8./J                                                                                                    | , port                                                                                                    | 5201                                                                                                    | + + a 105                                                                                                    | 160 0                 | 75 8            | ort 5201                       |        |
| Γ τ                                                                                                    | 4] totat 192.100                                                                                                    | 0.0.21                                                                                                    | Tranef                                                                                                    | 40990                                                                                                    | Randwidt                                                                                                    | to 192                                                                                                    | Potr                  | Cund            | 011 3201                       |        |
| È -                                                                                                    | 4] 0.00-1.00                                                                                                    | 600                                                                                                    | 11/1 M                                                                                                    | Putos                                                                                                    | 052 Mb                                                                                                    | ite/sec                                                                                                    | neti<br>0             | 252             | KRytes                         |        |
| F                                                                                                    | 4] 1.00-2.00                                                                                                    | sec                                                                                                    | 112 M                                                                                                    | Bytes                                                                                                    | 941 Mb                                                                                                    | its/sec                                                                                                    | 0                     | 252             | KRytes                         |        |
| È                                                                                                    | 4] 2.00-3.00                                                                                                    | Sec                                                                                                    | 112 M                                                                                                    | Bytes                                                                                                    | 941 Mb                                                                                                    | its/sec                                                                                                    | e<br>e                | 252             | KBytes                         |        |
| ř                                                                                                    | 4] 3.00-4.00                                                                                                    | Sec                                                                                                    | 112 M                                                                                                    | Bytes                                                                                                    | 942 Mb                                                                                                    | its/sec                                                                                                    | 0                     | 252             | KBytes                         |        |
| F                                                                                                    | 41 4 00-5 00                                                                                                    | sec                                                                                                    | 112 M                                                                                                    | Bytes                                                                                                    | 941 Mb                                                                                                    | its/sec                                                                                                    | 6                     | 252             | KRytes                         |        |
| F                                                                                                    | 41 5 00-6 00                                                                                                    | sec                                                                                                    | 112 M                                                                                                    | Bytes                                                                                                    | 942 Mh                                                                                                    | its/sec                                                                                                    | õ                     | 263             | KRytes                         |        |
| ř                                                                                                    | 41 6 00-7 00                                                                                                    | sec                                                                                                    | 112 M                                                                                                    | Bytes                                                                                                    | 942 Mb                                                                                                    | its/sec                                                                                                    | Ä                     | 263             | KBytes                         |        |
| ř                                                                                                    | 41 7 00-8 00                                                                                                    | sec                                                                                                    | 112 M                                                                                                    | Bytes                                                                                                    | 941 Mh                                                                                                    | its/sec                                                                                                    | Ä                     | 263             | KBytes                         |        |
| ř                                                                                                    | 41 8.00-9.00                                                                                                    | sec                                                                                                    | 112 M                                                                                                    | Bytes                                                                                                    | 941 Mb                                                                                                    | its/sec                                                                                                    | Θ                     | 263             | KBytes                         |        |
| ř                                                                                                    | 41 9.00-10.00                                                                                                    | sec                                                                                                    | 112 M                                                                                                    | Bytes                                                                                                    | 941 Mb                                                                                                    | its/sec                                                                                                    | Θ                     | 263             | KBytes                         |        |
| 2 -                                                                                                    |                                                                                                    |                                                                                                    |                                                                                                    |                                                                                                    |                                                                                                    |                                                                                                    |                       |                 |                                |        |
| ГІ                                                                                                    | Dl Interval                                                                                                    |                                                                                                    | Transf                                                                                                    | er                                                                                                    | Bandwidt                                                                                                    | th                                                                                                    | Retr                  |                 |                                |        |
| 2                                                                                                    | 17 0 00 10 00                                                                                                    | sec                                                                                                    | 1 10 6                                                                                                    | Bytes                                                                                                    | 943 Mb                                                                                                    | its/sec                                                                                                    | Θ                     |                 | ser                            | nder   |
|                                                                                                    | 4 0.00-10.00                                                                                                    | 366                                                                                                    | <b>T T C C</b>                                                                                                    |                                                                                                    |                                                                                                    |                                                                                                    |                       |                 |                                |        |
| F                                                                                                    | 4] 0.00-10.00                                                                                                    | sec                                                                                                    | 1.10 G                                                                                                    | Bytes                                                                                                    | 942 Mb                                                                                                    | its/sec                                                                                                    |                       |                 | rec                            | ceiver |
| Ē                                                                                                    | 4] 0.00-10.00                                                                                                    | sec                                                                                                    | 1.10 G                                                                                                    | Bytes                                                                                                    | 942 Mb                                                                                                    | its/sec                                                                                                    |                       |                 | re                             | ceiver |
| L<br>[<br>ipe                                                                                                    | 4] 0.00-10.00<br>4] 0.00-10.00<br>erf Done.                                                                                                    | sec                                                                                                    | 1.10 G                                                                                                    | Bytes                                                                                                    | 942 Mb                                                                                                    | its/sec                                                                                                    |                       |                 | re                             | ceiver |
| L<br>[<br>ipe                                                                                                    | 4] 0.00-10.00<br>4] 0.00-10.00<br>erf Done.                                                                                                    | sec                                                                                                    | 1.10 G                                                                                                    | Bytes                                                                                                    | 942 Mb                                                                                                    | its/sec                                                                                                    |                       |                 | re                             | ceiver |
| L<br>[<br>ipe                                                                                                    | 4] 0.00-10.00<br>4] 0.00-10.00<br>erf Done.<br>t@petalinux:/media                                                                                                    | sec                                                                                                    | 1.10 G                                                                                                    | Bytes<br># ./ipe                                                                                                    | 942 Mb                                                                                                    | its/sec                                                                                                    | 75 -t                 | 10 -R           | re                             | ceiver |
| L<br>[<br>ipe<br>roo<br>Con                                                                                                  | 4] 0.00-10.00<br>4] 0.00-10.00<br>erf Done.<br>(Operatinux:/media<br>necting to host 11                                                                                                    | sec<br>sec<br>a/sd-m<br>92.168                                                                                                    | 1.10 G<br>1.10 G<br>mcblk1p1<br>.8.75, p                                                                                                    | Býtes<br># ./ipe<br>ort 520                                                                                                    | 942 Mbi<br>rf3 -c 19                                                                                                    | its/sec<br>2.168.8.                                                                                              | 75 -t                 | 10 -R           | re                             | ceiver |
| L<br>[<br>ipe<br>roo<br>Con<br>Rev                                                                                           | 4] 0.00-10.00<br>4] 0.00-10.00<br>erf Done.<br>t@petalinux:/media<br>necting to host 19<br>erse mode, remote<br>4] local 192.168.5                                                                                                    | sec<br>sec<br>a/sd-m<br>92.168<br>host<br>8.213 (                                                                                                    | ncblk1p1<br>.8.75, p<br>192.168.<br>port 410                                                                                                    | Býtes<br># ./ipe<br>ort 520<br>8.75 is<br>02 conn                                                                                                    | 942 Mbi<br>rf3 -c 19<br>sending<br>ected to                                                                                                    | 192.168.8.                                                                                                    | 75 -t<br>8.75 po      | 10 -R<br>rt 520 | re(                            | ceiver |
| L<br>ipe<br>roo<br>Con<br>Rev<br>[<br>[ I                                                                                    | 4] 0.00-10.00<br>4] 0.00-10.00<br>erf Done.<br>t@petalinux:/medii<br>necting to host 19<br>erse mode, remote<br>4] local 192.168.8<br>D] Interval                                                                                                    | sec<br>sec<br>a/sd-mi<br>92.168<br>host<br>8.213 p                                                                                                    | ncblk1p1<br>.8.75, p<br>192.168.<br>port 410<br>ransfer                                                                                                    | Býtes<br># ./ipe<br>ort 520<br>8.75 is<br>02 conn<br>Ban                                                                                                    | 942 Mb<br>rf3 -c 19<br>1<br>sending<br>ected to<br>dwidth                                                                                                    | its/sec<br>2.168.8.<br>192.168.                                                                                  | 75 -t<br>8.75 po      | 10 -R<br>rt 520 | ге(<br>)1                      | ceiver |
| L<br>ipe<br>roo<br>Con<br>Rev<br>[<br>I<br>[<br>I                                                                            | 4] 0.00-10.00<br>4] 0.00-10.00<br>erf Done.<br>topetalinux:/media<br>necting to host 19<br>erse mode, remote<br>4] local 192.168.8<br>D] Interval<br>4] 0.00-1.00                                                                                                    | sec<br>sec<br>92.168<br>host<br>8.213 p<br>sec                                                                                                    | 1.10 G<br>1.10 G<br>mcblk1p1<br>.8.75, p<br>192.168.<br>port 410<br>ransfer<br>112 MByt                                                                                                    | Bytes<br># ./ipe<br>ort 520<br>8.75 is<br>02 conn<br>Ban<br>es 94                                                                                                    | 942 Mbi<br>rf3 -c 19<br>1<br>sending<br>ected to<br>dwidth<br>1 Mbits/s                                                                                                    | its/sec<br>2.168.8.<br>192.168.<br>ec                                                                            | -<br>75 -t<br>8.75 po | 10 -R<br>rt 520 | ге(<br>)1                      | ceiver |
| L<br>ipe<br>roo<br>Con<br>Rev<br>[<br>[<br>[<br>[                                                                            | 4] 0.00-10.00<br>4] 0.00-10.00<br>erf Done.<br>tepetalinux:/media<br>necting to host 11<br>erse mode, remote<br>4] local 192.168.6<br>D] Interval<br>4] 1.00-2.00<br>4] 1.00-2.00                                                                                                    | sec<br>sec<br>92.168<br>host<br>8.213 p<br>sec<br>sec                                                                                                    | 1.10 G<br>1.10 G<br>mcblk1p1<br>.8.75, p<br>192.168.<br>cort 410<br>ransfer<br>112 MByt<br>112 MByt                                                                                                    | Bytes<br># ./ipe<br>ort 520<br>8.75 is<br>02 con<br>Ban<br>es 94<br>es 94                                                                                                    | 942 Mbi<br>1<br>sending<br>ected to<br>dwidth<br>1 Mbits/s<br>1 Mbits/s                                                                                                    | 2.168.8.<br>192.168.                                                                                             | 75 -t<br>8.75 po      | 10 -R<br>rt 520 | ге(<br>01                      | ceiver |
| L<br>ipe<br>roo<br>Con<br>Rev<br>[<br>[<br>[<br>[<br>[<br>[                                                                  | 4] 0.00-10.00<br>4] 0.00-10.00<br>erf Done.<br>t@petalinux:/media<br>necting to host 10<br>erse mode, remote<br>4] local 192.168.0<br>0] Interval<br>4] 0.00-1.00<br>4] 2.00-3.00<br>4] 2.00-3.00<br>4] 3.00-4.00                                                                                                    | sec<br>sec<br>92.168<br>host<br>8.213 p<br>sec<br>sec<br>sec<br>sec                                                                                                    | 1.10 G<br>1.10 G<br>ncblk1p1<br>.8.75, p<br>192.168.<br>port 410<br>ransfer<br>112 MByt<br>112 MByt<br>112 MByt                                                                                                    | Bytes<br># ./ipe<br>ort 520<br>8.75 is<br>02 conn<br>8an<br>es 94<br>es 94<br>es 94<br>es 94                                                                                                    | 942 Mb<br>1<br>sending<br>ected to<br>dwidth<br>1 Mbits/s<br>1 Mbits/s<br>1 Mbits/s                                                                                                    | 2.168.8.<br>192.168.<br>ec<br>ec<br>ec<br>ec                                                                     | 75 -t<br>8.75 po      | 10 -R<br>rt 520 | re(                            | ceiver |
| L<br>ipe<br>roo<br>Con<br>Rev<br>[ I<br>[<br>[<br>[                                                                          | <pre>4] 0.00-10.00 4] 0.00-10.00 erf Done. t@petalinux:/media necting to host 11 erse mode, remote 4] local 192.168.4 0] Interval 4] 0.00-1.00 4] 1.00-2.00 4] 2.00-3.00 4] 3.00-4.00 4] 3.00-5.00 5</pre>                                                                                                    | sec<br>sec<br>92.168<br>host<br>8.213 p<br>sec<br>sec<br>sec<br>sec<br>sec                                                                                                    | 1.10 G<br>1.10 G<br>1.10 G<br>8.75, p<br>192.168.<br>port 410<br>ransfer<br>112 MByt<br>112 MByt<br>112 MByt<br>112 MByt<br>112 MByt                                                                                                    | Bytes<br># ./ipe<br>ort 520<br>8.75 is<br>02 conn<br>es 94<br>es 94<br>es 94<br>es 94                                                                                                    | 942 Mb <sup>+</sup><br>942 Mb <sup>+</sup><br>sending<br>ected to<br>dwidth<br>1 Mbits/s<br>1 Mbits/s<br>1 Mbits/s<br>1 Mbits/s                                                                                                    | 2.168.8.<br>192.168.<br>ec<br>ec<br>ec<br>ec<br>ec                                                               | 75 -t<br>8.75 po      | 10 -R<br>rt 520 | re(                            | ceiver |
| L<br>ipe<br>roon<br>Con<br>Rev<br>L<br>L<br>L<br>L<br>L                                                                      | 4]       0.00-10.00         4]       0.00-10.00         erf Done.                                                                                                    | sec<br>sec<br>a/sd-mr<br>92.168<br>host<br>8.213 p<br>T<br>sec<br>sec<br>sec<br>sec<br>sec<br>sec<br>sec                                                                                                    | 1.10 G<br>1.10 G<br>1.10 G<br>ncblk1p1<br>.8.75, p<br>192.168.<br>ransfer<br>112 MByt<br>112 MByt<br>112 MByt<br>112 MByt<br>112 MByt<br>112 MByt                                                                                                    | Bytes<br># ./ipe<br>ort 520<br>8.75 is<br>02 conn<br>es 94<br>es 94<br>es 94<br>es 94<br>es 94<br>es 94                                                                                                    | 942 Mb <sup>+</sup><br>sending<br>ected to<br>dwidth<br>1 Mbits/s<br>1 Mbits/s<br>1 Mbits/s<br>1 Mbits/s<br>1 Mbits/s                                                                                                    | its/sec<br>2.168.8.<br>192.168.<br>ec<br>ec<br>ec<br>ec<br>ec<br>ec<br>ec                                        | 75 -t<br>8.75 po      | 10 -R<br>rt 520 | re(                            | ceiver |
| L<br>ipe<br>roon<br>Rev<br>[ I<br>[ [ [ [ [ [ [ [ [ [ [ [ [ [ [ [ [ [                                                        | <pre>4] 0.00-10.00 4] 0.00-10.00 erf Done. t@petalinux:/media necting to host 11 erse mode, remote 4] local 192.168.8 D] Interval 4] 0.00-1.00 4] 2.00-3.00 5] 2.00-3.00 5] 4] 4.00-5.00 5] 4] 4.00-6.00 5] 5.00-6.00 5] 5.00-6.00</pre>                                                                                                    | a/sd-mm<br>92.168<br>92.168<br>8.213 J<br>sec<br>sec<br>sec<br>sec<br>sec<br>sec<br>sec                                                                                                    | 1.10 G<br>1.10 G<br>1.10 G<br>1.10 G<br>1.10 G<br>1.10 G<br>1.2 NByt<br>1.2 MByt<br>1.2 MByt<br>1.2 MByt<br>1.2 MByt<br>1.2 MByt<br>1.2 MByt<br>1.2 MByt<br>1.2 MByt<br>1.2 MByt                                                                                                    | Bytes<br># ./ipe<br>ort 520<br>8.75 is<br>02 conn<br>es 94<br>es 94<br>es 94<br>es 94<br>es 94<br>es 94<br>es 94                                                                                                    | 942 Mb<br>942 Mb<br>942 mb<br>1<br>sending<br>ected to<br>dwidth<br>1 Mbits/s<br>1 Mbits/s<br>1 Mbits/s<br>1 Mbits/s<br>1 Mbits/s<br>1 Mbits/s                                                                                                    | 2.168.8.<br>192.168.<br>ec<br>ec<br>ec<br>ec<br>ec<br>ec<br>ec<br>ec                                             | 75 -t<br>8.75 po      | 10 -R<br>rt 520 | re(                            | ceiver |
| L<br>ipe<br>roo<br>Con<br>Rev<br>L<br>L<br>L<br>L<br>L<br>L<br>L<br>L<br>L<br>L<br>L<br>L<br>L                               | <pre>4 ] 0.00-10.00 4 ] 0.00-10.00 erf Done. t@petalinux:/media necting to host 18 erse mode, remote 4 ] local 192.168.6 D ] Interval 4 ] 0.00-1.00 5 4 ] 2.00-3.00 5 4 ] 3.00-4.00 5 4 ] 5.00-6.00 5 4 ] 5.00-6.00 5 4 ] 6.00-7.00 5 4 ] 6.00-7.00 5 4 ] 6.00-7.00 5 4 ] 6.00-7.00 5 4 ] 6.00-7.00 5 4 ] 5.00-6.00 5 4 ] 6.00-7.00 5 4 ] 5.00-6.00 5 4 ] 5.00-6.00 5 5 6 6 6 6 6 6 6 6 6 6 6 6 6 6 6 6 6 6</pre>                                                                                                    | a/sd-mi<br>92.168<br>host<br>8.213 j<br>sec<br>sec<br>sec<br>sec<br>sec<br>sec<br>sec<br>sec                                                                                                    | 1.10 G<br>1.10 G<br>1.10 G<br>192.168.<br>bort 410<br>ransfer<br>112 MByt<br>112 MByt<br>112 MByt<br>112 MByt<br>112 MByt<br>112 MByt<br>112 MByt                                                                                                    | Bytes<br># ./ipe<br>ort 520<br>8.75 is<br>02 conn<br>Ban<br>es 94<br>es 94<br>es 94<br>es 94<br>es 94<br>es 94<br>es 94                                                                                                    | 942 Mb<br>1<br>sending<br>ected to<br>dwidth<br>1 Mbits/s<br>1 Mbits/s<br>1 Mbits/s<br>1 Mbits/s<br>1 Mbits/s<br>1 Mbits/s<br>1 Mbits/s<br>1 Mbits/s<br>1 Mbits/s<br>1 Mbits/s                                                                                                    | 2.168.8.<br>192.168.<br>ec<br>ec<br>ec<br>ec<br>ec<br>ec<br>ec<br>ec<br>ec                                       | 75 -t<br>8.75 po      | 10 -R<br>rt 520 | Ге(<br>)1                      | ceiver |
| L<br>ipe<br>roo<br>Con<br>Con<br>Con<br>Con<br>Con<br>Con<br>Con<br>Con<br>Con<br>C                                          | 4] 0.00-10.00<br>4] 0.00-10.00<br>erf Done.<br>tepetalinux:/media<br>necting to host 11<br>erse mode, remote<br>4] local 192.168.6<br>D] Interval<br>4] 1.00-2.00<br>54] 1.00-2.00<br>54] 2.00-3.00<br>54] 4.00-5.00<br>54] 4.00-5.00<br>54] 5.00-6.00<br>54] 5.00-6.00<br>54] 5.00-8.00<br>54] 8.00-9.00<br>54] 9.00-10.00<br>55] 55<br>56] 55<br>56] 56<br>56] 56<br>56] 56 56] 56<br>56] 56<br>56] 56<br>56] 56<br>56] 56 56] 56<br>56] 56<br>56] 56 56] 56<br>56] 56<br>56] 56 56] 56<br>56] 56<br>56] 56<br>56] 56 56] 56<br>56] 56<br>56] 56 56] 56<br>56] 56 56] 56<br>56] | a/sd-mi<br>92.168<br>host<br>8.213 j<br>sec<br>sec<br>sec<br>sec<br>sec<br>sec<br>sec<br>sec<br>sec<br>sec                                                                                                    | 1.10 G<br>1.10 G<br>1.10 G<br>1.10 G<br>1.2 MByt<br>1.2 MByt<br>1.2  | Bytes<br># ./ipe<br>ort 520<br>8.75 is<br>02 conn<br>Ban<br>es 94<br>es 94<br>es 94<br>es 94<br>es 94<br>es 94<br>es 94<br>es 94<br>es 94<br>es 94<br>es 94                                                                                                    | 942 Mb<br>942 Mb<br>1<br>sending<br>ected to<br>dwidth<br>1 Mbits/s<br>1 Mbits/s<br>1 Mbits/s<br>1 Mbits/s<br>1 Mbits/s<br>1 Mbits/s<br>1 Mbits/s<br>1 Mbits/s<br>1 Mbits/s<br>1 Mbits/s                                                                                                    | its/sec<br>2.168.8.<br>192.168.<br>ec<br>ec<br>ec<br>ec<br>ec<br>ec<br>ec<br>ec<br>ec<br>ec<br>ec<br>ec          | 75 -t<br>8.75 po      | 10 -R<br>rt 520 | Гес<br>01                      | ceiver |
| L<br>ipe<br>coo<br>Coo<br>Cov<br>L<br>L<br>L<br>L<br>L<br>L<br>L<br>L<br>L<br>L<br>L<br>L<br>L<br>L<br>L<br>L<br>L<br>L<br>L | 4] 0.00-10.00<br>4] 0.00-10.00<br>erf Done.<br>t@petalinux:/media<br>necting to host 10<br>erse mode, remote<br>4] local 192.168.0<br>D] Interval<br>4] 0.00-1.00<br>5] 2.00-3.00<br>5] 3.00-4.00<br>5] 3.00-6.00<br>5] 3.00-6.00<br>5] 5.00-6.00<br>5] 5.00-5.00<br>5] 5.00-5.00<br>5] 5.00-5                                                                                                    | a/sd-mm<br>92.168<br>host 8<br>8.213 J<br>8.213 J<br>sec 5<br>sec 5<br>sec | 1.10 G<br>1.10 G<br>mcblk1p1<br>.8.75, p<br>192.168.<br>.oort 410<br>ransfer<br>112 MByt<br>112 MByt<br>112 MByt<br>112 MByt<br>112 MByt<br>112 MByt<br>112 MByt<br>112 MByt<br>112 MByt<br>112 MByt                                                                                                    | Bytes<br># ./ipe<br>ort 520<br>8275 is<br>8275 is<br>8275 is<br>849<br>849<br>85<br>94<br>85<br>94<br>85<br>94<br>85<br>94<br>85<br>94<br>85<br>94<br>85<br>94<br>95<br>94<br>95<br>94<br>95<br>94<br>95<br>94<br>95<br>94<br>95<br>94<br>95<br>94<br>95<br>94<br>95<br>94<br>95<br>94<br>95<br>94<br>95<br>94<br>95<br>94<br>95<br>94<br>95<br>94<br>95<br>94<br>95<br>94<br>95<br>94<br>95<br>94<br>95<br>94<br>95<br>95<br>95<br>95<br>95<br>95<br>95<br>95<br>95<br>95                                                                                                    | 942 Mb <sup>+</sup><br>sending<br>ected to<br>dwidth<br>1 Mbits/s<br>1 Mbits/s<br>1 Mbits/s<br>1 Mbits/s<br>1 Mbits/s<br>1 Mbits/s<br>1 Mbits/s<br>1 Mbits/s                                                                                                    | 2.168.8.<br>192.168.8.<br>192.168.<br>ec<br>ec<br>ec<br>ec<br>ec<br>ec<br>ec<br>ec<br>ec<br>ec<br>ec<br>ec<br>ec | -<br>75 -t<br>8.75 po | 10 -R<br>rt 520 | гес<br>)1                      | ceiver |
| L<br>[<br>roo C Rev<br>[ [ I<br>[ [ [ [ [ [ [ [ [ [ [ [ [ [ [ [ [                                                            | <pre>4 ] 0.00-10.00<br/>4 ] 0.00-10.00<br/>erf Done.<br/>t@petalinux:/media<br/>necting to host 13<br/>erse mode, remote<br/>4 ] local 192.168.1<br/>D] Interval<br/>4 ] 0.00-1.00<br/>5 4 ] 2.00-3.00<br/>5 4 ] 2.00-3.00<br/>5 4 ] 2.00-3.00<br/>5 4 ] 3.00-4.00<br/>5 4 ] 5.00-6.00<br/>5 4 ] 5.00-6.00<br/>5 4 ] 5.00-6.00<br/>5 4 ] 5.00-6.00<br/>5 4 ] 5.00-6.00<br/>5 5 5 5 5 5 5 5 5 5 5 5 5 5 5 5 5 5 5</pre>                                                                                                    | a/sd-mm<br>92.168<br>host<br>8.213 J<br>sec<br>sec<br>sec<br>sec<br>sec<br>sec<br>sec<br>sec<br>sec<br>sec                                                                                                    | 1.10 G<br>1.10 G<br>mcblk1p1<br>.8.75, p<br>192.168.<br>.0ort 410<br>ransfer<br>112 MByt<br>112 MByt<br>112 MByt<br>112 MByt<br>112 MByt<br>112 MByt<br>112 MByt<br>112 MByt<br>112 MByt<br>112 MByt<br>112 MByt                                                                                                    | Bytes<br># ./ipe<br>ort 520<br>8.75 is<br>02 conn<br>es 94<br>es 94<br>es 94<br>es 94<br>es 94<br>es 94<br>es 94<br>es 94<br>es 94<br>es 94<br>es 94<br>es 94<br>es 94                                                                                                    | 942 Mb<br>942 Mb<br>1<br>sending<br>ected to<br>dwidth<br>1 Mbits/s<br>1 Mbits/s<br>1 Mbits/s<br>1 Mbits/s<br>1 Mbits/s<br>1 Mbits/s<br>1 Mbits/s<br>1 Mbits/s<br>1 Mbits/s<br>1 Mbits/s<br>1 Mbits/s<br>1 Mbits/s<br>1 Mbits/s<br>1 Mbits/s<br>1 Mbits/s<br>1 Mbits/s                                                                                                    | tts/sec<br>2.168.8.<br>192.168.<br>ec<br>ec<br>ec<br>ec<br>ec<br>ec<br>ec<br>ec<br>ec<br>ec<br>ec<br>ec<br>ec    | 75 -t<br>8.75 po      | 10 -R<br>rt 520 | Гес<br>01                      | ceiver |
| [<br>ipe<br>roo<br>Con<br>Rev<br>[<br>[<br>[<br>[<br>[<br>[<br>[<br>[<br>[<br>[<br>[<br>[<br>[                               | 4] 0.00-10.00<br>4] 0.00-10.00<br>erf Done.<br>tepetalinux:/media<br>necting to host 11<br>erse mode, remote<br>4] local 192.168.4<br>D] Interval<br>4] 0.00-10.00<br>4] 2.00-3.00<br>5<br>4] 2.00-3.00<br>5<br>4] 2.00-3.00<br>5<br>4] 0.00-10.00<br>5<br>4] 8.00-9.00<br>5<br>5<br>5<br>6<br>1<br>0.00-10.00<br>5<br>1<br>0.00-10.00<br>5<br>1<br>0<br>1<br>0<br>1<br>0<br>1<br>0<br>1<br>0<br>1<br>0<br>1<br>0<br>1<br>1<br>1<br>1<br>1<br>1<br>1<br>1<br>1<br>1<br>1<br>1<br>1                                                                                                    | a/sd-m<br>92.168<br>host<br>8.213 J<br>sec<br>sec<br>sec<br>sec<br>sec<br>sec<br>sec<br>sec<br>sec<br>sec                                                                                                    | 1.10 G<br>1.10 G<br>mcblk1p1<br>8.75, p<br>192.168.<br>sort 410<br>112 MByt<br>112 MByt<br>1 | Bytes<br># ./ipe<br>07t 520<br>8.75 is<br>02 conn<br>Ban<br>Ban<br>85 94<br>es 94<br>es 94<br>es 94<br>es 94<br>es 94<br>es 94<br>es 94<br>es 94<br>es 94<br>es 94<br>es 94<br>es 94<br>es 94<br>es 94                                                                                                    | 942 Mb<br>1<br>sending<br>ected to<br>dwidth<br>1 Mbits/s<br>1 Mbits/s<br>1 Mbits/s<br>1 Mbits/s<br>1 Mbits/s<br>1 Mbits/s<br>1 Mbits/s<br>1 Mbits/s<br>2 Mbits/s<br>2 Mbits/s<br>3 Mbits/s<br>3 Mbits/s<br>3 Mbits/s<br>3 Mbits/s<br>3 Mbits/s<br>3 Mbits/s<br>3 Mbits/s                                                                                                    | 2.168.8.<br>192.168.8<br>ec<br>ec<br>ec<br>ec<br>ec<br>ec<br>ec<br>ec<br>ec<br>ec<br>ec<br>ec<br>ec              | 75 -t<br>8.75 po      | 10 -R<br>rt 520 | red<br>01                      | ceiver |
| [<br>roo<br>Con<br>Rev<br>[<br>[<br>[<br>[<br>[<br>[<br>[<br>[<br>[<br>[<br>[<br>[<br>[<br>[                                 | 4] 0.00-10.00<br>4] 0.00-10.00<br>4] 0.00-10.00<br>erf Done.<br>t@petalinux:/media<br>mecting to host 10<br>erse mode, remote<br>4] 10cal 192.168.0<br>D] Interval<br>4] 0.00-1.100<br>54] 2.00-3.00<br>54] 2.00-3.00<br>54] 2.00-3.00<br>54] 2.00-3.00<br>54] 2.00-3.00<br>54] 3.00-4.00<br>54] 5.00-6.00<br>54] 8.00-9.00<br>54] 8.00-9.00<br>54] 8.00-9.00<br>54] 8.00-9.00<br>54] 9.00-10.00<br>54] 0.00-10.00<br>54] 0.00-10.00<br>54] 0.00-10.00<br>55] 45] 0.00-10.00<br>55] 45] 0.00-10.00<br>55] 55] 0.00-10.00<br>55] 55] 0.00-10.00<br>55] 55] 0.00-10.00<br>55] 55] 0.00-10.00<br>55] 55] 0.00-10.00<br>55] 0.00-10.00<br>55] 0.00-10.00                                                                                                    | a/sd-mm<br>92.168<br>host<br>8.213 J<br>sec<br>sec<br>sec<br>sec<br>sec<br>sec<br>sec<br>sec<br>sec<br>sec                                                                                                    | 1.10 G<br>1.10 G<br>mcblk1p1<br>8.75, p<br>192.168.<br>00rt 410<br>ransfer<br>112 MByt<br>112 MByt<br>112 MByt<br>112 MByt<br>112 MByt<br>112 MByt<br>112 MByt<br>112 MByt<br>112 MByt<br>112 MByt<br>112 MByt<br>113 MByt<br>114 MByt<br>115 MByt<br>116 GByt<br>106 GByt                                                                                                    | Bytes<br># ./ipe<br>ort 520<br>8.75 is<br>02 conn<br>Ban<br>es 94<br>es 94<br>es | 942 Mb<br>1<br>sending<br>ected to<br>dwidth<br>1 Mbits/s<br>1 Mbits/s<br>1 Mbits/s<br>1 Mbits/s<br>1 Mbits/s<br>1 Mbits/s<br>1 Mbits/s<br>2 Mbits/s<br>2 Mbits/s<br>2 Mbits/s<br>3 Mbits/s<br>3 Mbits/s<br>3 Mbits/s<br>3 Mbits/s<br>4 Mbits/s<br>4 Mbits/s<br>3 Mbits/s<br>4 Mbits/s<br>4 Mbits/s<br>4 Mbits/s<br>5 Mbits/s<br>5 Mbit | 2.168.8.<br>192.168.8<br>ec<br>ec<br>ec<br>ec<br>ec<br>ec<br>ec<br>ec<br>ec<br>ec<br>ec<br>ec<br>ec              | 75 -t<br>8.75 po      | 10 -R<br>rt 520 | Fed<br>01<br>sender<br>eceiver | ceiver |

### 3.2.2 100Mbps 网络传输速率

车载以太网转换器拨码设置为 100M,板卡运行./mdio\_rw eth0 1f 1 0 2000 命令将板卡以太网速度设置为 100M,测试项以及测试命令同上

| root(  | <pre>@petalinux:/med</pre> | ia/sd | -mmcblk1p1# . | /iperf3 -c 192.16 | 8.8.75 | -t 10     |          |
|--------|----------------------------|-------|---------------|-------------------|--------|-----------|----------|
| Conne  | ecting to host             | 192.1 | 58.8.75, port | 5201              |        |           |          |
| [ 4]   | ] local 192.168            | .8.21 | 3 port 40990  | connected to 192. |        | 75 port 5 | 201      |
| [ ID]  | ] Interval                 |       | Transfer      | Bandwidth         | Retr   | Cwnd      |          |
| [ 4]   | 0.00-1.00                  | sec   | 11.6 MBytes   | 97.6 Mbits/sec    | Θ      | 70.7 KByt | es       |
| [ 4]   | 1.00-2.00                  | sec   | 11.2 MBytes   | 94.1 Mbits/sec    | Θ      | 70.7 KByt | es       |
| L 4    | 2.00-3.00                  | sec   | 11.2 MBytes   | 94.1 Mbits/sec    | Θ      | 70.7 KByt | es       |
| [ 4    | 3.00-4.00                  | sec   | 11.2 MBytes   | 94.1 Mbits/sec    | 0      | 70.7 KByt | es       |
| 4      | 4.00-5.00                  | sec   | 11.2 MBytes   | 94.1 Mbits/sec    | 0      | 70.7 KByt | es       |
| 4      | 5.00-6.00                  | sec   | 11.2 MBytes   | 94.1 Mbits/sec    | 0      | 70.7 KByt | es       |
| 4      | 6.00-7.00                  | sec   | 11.2 MBytes   | 94.1 Mbits/sec    | 0      | 70.7 KByt | es       |
|        |                            | sec   | 11.2 MBytes   | 94.1 Mbits/sec    | 0      | 70.7 KByt | es       |
|        |                            | sec   | 11.2 MBytes   | 94.1 Mbits/sec    | 0      | 70.7 KByt | es       |
| L 4.   | ] 9.00-10.00               | sec   | II.2 MBytes   | 94.1 MDLLS/Sec    | U      | 70.7 KByL | es       |
| Г ТО   | l Interval                 |       | Transfer      | Bandwidth         | Retr   |           |          |
| r 4    | 0.00-10.00                 | sec   | 113 MBytes    | 94.5 Mbits/sec    | 0      |           | sender   |
| ř 4    | 0.00-10.00                 | sec   | 112 MBytes    | 94.2 Mbits/sec    |        |           | receiver |
| -      | A TRADER STRATES           |       |               |                   |        |           |          |
| ipert  | f Done.                    |       |               |                   |        |           |          |
| root@  | etalinux:/med              | ia/sd | -mmcblk1p1#   | ./iperf3 -c 192   | .168.8 | .75 -t :  | 10 -R    |
| Connec | ting to host               | 192.1 | 68.8.75, por  | t 5201            |        |           |          |
| Revers | e mode, remot              | e hos | t 192.168.8.  | 75 is sendina     |        |           |          |
| F 41   | local 192,168              | .8.21 | 3 port 40994  | connected to 19   | 92.168 | .8.75 por | t 5201   |
| Î IDÎ  | Interval                   |       | Transfer      | Bandwidth         |        |           |          |
| r 41   | 0.00-1.00                  | sec   | 11.2 MBvtes   | 94.1 Mbits/sec    | 0      |           |          |
| r 41   | 1.00-2.00                  | sec   | 11.2 MBytes   | 94.2 Mbits/sec    |        |           |          |
| r 41   | 2.00-3.00                  | sec   | 11.2 MBytes   | 94.2 Mbits/sec    | 2      |           |          |
| r 41   | 3.00-4.00                  | sec   | 11.2 MBytes   | 94.1 Mbits/sec    | 2      |           |          |
| r 41   | 4.00-5.00                  | sec   | 11.2 MBytes   | 94.1 Mbits/sec    | 2      |           |          |
| ř 41   | 5 00-6 00                  | sec   | 11 2 MBytes   | 94 1 Mhits/sec    |        |           |          |
| ř 41   | 6 00-7 00                  | Sec   | 11 2 MBytes   | 94 1 Mhits/sec    |        |           |          |
| 7 41   | 7 00-8 00                  | sec   | 11 2 MBytes   | 94 1 Mhits/ser    |        |           |          |
| 1 11   | 8 00-0 00                  | 800   | 11.2 MBytes   | 04 1 Mbite/co     |        |           |          |
|        | 0.00-10.00                 | sec   | 11.2 MBytes   | 04.2 Mbite/co     | -      |           |          |
| 6 40   | 3.00-10.00                 | sec   | 11.2 hoyces   | 54.2 hb ct3/3et   |        |           |          |
| E TDJ  | Interval                   |       | Transfer      | Bandwidth         | Ret    | r         |          |
| 1 41   |                            | 8.90  | 116 MBytes    | 97 2 Mhite/cov    | - 22   |           | sender   |
|        | 0.00-10.00                 | sec   | 112 MBytes    | 04 7 Mbite/co     |        |           | racaivar |
| L 41   | 0.00-10.00                 | sec   | 115 hbytes    | 94.7 mb cts/sec   |        |           | receiver |
| inarf  | Dono                       |       |               |                   |        |           |          |

### 3.3 Master 模式

车载以太网转换器拨码设置为 slave 模式,板卡运行./mdio\_rw eth0 1f 1 0834 c000 命令将板卡设置为 master 模式。

### 3.3.1 1000Mbps 网络传输速率

车载以太网转换器拨码设置为 1000M,板卡运行./mdio\_rw eth0 1f 1 0 40 命令将板卡以太网速度设置为 1000M,测试项以及测试命令同上

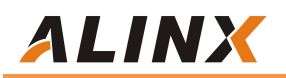

|                                                                                                    |                                                                                                    |                                                                                                    |                                                                                                    |                                                                                                    | 5004                                                                                                    |                                                                                                    |                               |              |                                |
|----------------------------------------------------------------------------------------------------|----------------------------------------------------------------------------------------------------|----------------------------------------------------------------------------------------------------|----------------------------------------------------------------------------------------------------|----------------------------------------------------------------------------------------------------|----------------------------------------------------------------------------------------------------|----------------------------------------------------------------------------------------------------|-------------------------------|--------------|--------------------------------|
| Conne                                                                                                    | cting to host                                                                                                    | 192.1                                                                                                    | 68.8.3                                                                                                    | 75, port                                                                                                    | 5201                                                                                                    |                                                                                                    |                               |              |                                |
| [ 4]                                                                                                    | local 192.168                                                                                                    | .8.21                                                                                                    | 3 port                                                                                                    | 40968                                                                                                    | connec                                                                                                    | ted to 192                                                                                                    | .168.8                        | .75 p        | ort 5201                       |
| [ ID]                                                                                                    | Interval                                                                                                    |                                                                                                    | Trans                                                                                                    | sfer                                                                                                    | Bandy                                                                                                    | vidth                                                                                                    | Retr                          | Cwnd         |                                |
| [ 4]                                                                                                    | 0.00-1.00                                                                                                    | sec                                                                                                    | 114                                                                                                    | MBytes                                                                                                    | 955                                                                                                    | Mbits/sec                                                                                                    | Θ                             | 280          | KBytes                         |
| [ 4]                                                                                                    | 1.00-2.00                                                                                                    | sec                                                                                                    | 112                                                                                                    | MBytes                                                                                                    | 942                                                                                                    | Mbits/sec                                                                                                    | Θ                             | 280          | KBytes                         |
| [ 4]                                                                                                    | 2.00-3.00                                                                                                    | sec                                                                                                    | 112                                                                                                    | MBytes                                                                                                    | 942                                                                                                    | Mbits/sec                                                                                                    | 1                             | 250          | KBytes                         |
| [ 4]                                                                                                    | 3.00-4.00                                                                                                    | sec                                                                                                    | 112                                                                                                    | MBytes                                                                                                    | 941                                                                                                    | Mbits/sec                                                                                                    | Θ                             | 252          | KBytes                         |
| [ 4]                                                                                                    | 4.00-5.00                                                                                                    | sec                                                                                                    | 112                                                                                                    | MBytes                                                                                                    | 941                                                                                                    | Mbits/sec                                                                                                    | Θ                             | 262          | KBytes                         |
| [ 4]                                                                                                    | 5.00-6.00                                                                                                    | sec                                                                                                    | 112                                                                                                    | MBytes                                                                                                    | 941                                                                                                    | Mbits/sec                                                                                                    | Θ                             | 262          | KBytes                         |
| [ 4]                                                                                                    | 6.00-7.00                                                                                                    | sec                                                                                                    | 112                                                                                                    | MBytes                                                                                                    | 941                                                                                                    | Mbits/sec                                                                                                    | Θ                             | 262          | KBytes                         |
| [ 4]                                                                                                    | 7.00-8.00                                                                                                    | sec                                                                                                    | 112                                                                                                    | MBytes                                                                                                    | 942                                                                                                    | Mbits/sec                                                                                                    | Θ                             | 291          | KBytes                         |
| [ 4]                                                                                                    | 8.00-9.00                                                                                                    | sec                                                                                                    | 112                                                                                                    | MBytes                                                                                                    | 942                                                                                                    | Mbits/sec                                                                                                    | Θ                             | 315          | KBytes                         |
| [ 4]                                                                                                    | 9.00-10.00                                                                                                    | sec                                                                                                    | 112                                                                                                    | MBytes                                                                                                    | 942                                                                                                    | Mbits/sec                                                                                                    | Θ                             | 331          | KBytes                         |
|                                                                                                    |                                                                                                    |                                                                                                    |                                                                                                    |                                                                                                    | <br>dl:                                                                                                    |                                                                                                    | 0.44                          |              |                                |
|                                                                                                    | Intervat                                                                                                    | 1444                                                                                                    | Trans                                                                                                    | Couter                                                                                                    | Bandy                                                                                                    | Mhite (area                                                                                                    | Ketr                          |              |                                |
| 4                                                                                                    | 0.00-10.00                                                                                                    | sec                                                                                                    | 1.10                                                                                                    | GBytes                                                                                                    | 943                                                                                                    | Mbits/sec                                                                                                    | 1                             |              | sender                         |
| 4                                                                                                    | 0.00-10.00                                                                                                    | sec                                                                                                    | 1.10                                                                                                    | GBytes                                                                                                    | 942                                                                                                    | Mbits/sec                                                                                                    |                               |              | receiver                       |
| iperf<br>root@                                                                                                    | Done.<br>petalinux:/med                                                                                                    | dia/se                                                                                                    | d-mmcb                                                                                                    | lk1p1#                                                                                                    | ./iper                                                                                                    | f3 -c 192.                                                                                                    |                               | 75 -         | t 10 -R                        |
| iperf<br>root@<br>Conne<br>Rever<br>[ 4]                                                                              | Done.<br>petalinux:/meo<br>cting to host<br>se mode, remot<br>local 192.168                                                                                                    | dia/so<br>192.<br>te hos<br>3.8.2                                                                         | d-mmcb<br>168.8.<br>st 192<br>13 por                                                                              | lk1p1#<br>75, por<br>.168.8.<br>t 40972                                                                                                    | ./iper<br>t 5201<br>75 is<br>conne                                                                               | f3 -c 192.<br>sending                                                                                                    | 168.8.                        | 75 -<br>8.75 | t 10 -R<br>port 5201           |
| iperf<br>root@<br>Conne<br>Rever<br>4]<br>ID]                                                                         | Done.<br>petalinux:/mec<br>cting to host<br>se mode, remot<br>local 192.168<br>Interval                                                                                                    | dia/so<br>192.<br>te hos<br>3.8.2                                                                         | d-mmcb<br>168.8.<br>st 192<br>13 por<br>Tran                                                                      | lk1p1#<br>75, por<br>.168.8.<br>t 40972<br>sfer                                                                                                    | ./iper<br>t 5201<br>75 is<br>conne<br>Banc                                                                       | f3 -c 192.<br>sending<br>ected to 19<br>width                                                                                                    | 168.8.<br>2.168.              | 75 -<br>8.75 | t 10 -R<br>port 5201           |
| iperf<br>root@<br>Conne<br>Rever<br>4]<br>ID]<br>4]                                                                   | Done.<br>petalinux:/mec<br>cting to host<br>se mode, remot<br>local 192.168<br>Interval<br>0.00-1.00                                                                                                    | dia/so<br>192.<br>te hos<br>3.8.2<br>sec                                                                  | d-mmcb<br>168.8.<br>st 192<br>13 por<br>Tran<br>112                                                               | lk1p1#<br>75, por<br>.168.8.<br>t 40972<br>sfer<br>MBytes                                                                                                    | ./iper<br>t 5201<br>75 is<br>Conne<br>Banc<br>940                                                                | f3 -c 192.<br>sending<br>ected to 19<br>width<br>Mbits/sec                                                                                              | 168.8.<br>2.168.              | 75 -<br>8.75 | t 10 -R<br>port 5201           |
| iperf<br>root@<br>Conne<br>Rever<br>4]<br>ID<br>4]<br>4]                                                              | Done.<br>petalinux:/meo<br>cting to host<br>se mode, remot<br>local 192.160<br>Interval<br>0.00-1.00<br>1.00-2.00                                                                                                    | dia/se<br>192.<br>te hos<br>3.8.2<br>sec<br>sec                                                           | d-mmcb<br>168.8.<br>st 192<br>13 por<br>Tran<br>112<br>112                                                        | lkip1#<br>75, por<br>.168.8.<br>t 40972<br>sfer<br>MBytes<br>MBytes                                                                                                    | ./iper<br>t 5201<br>75 is<br>Conne<br>Banc<br>940<br>941                                                         | f3 -c 192.<br>sending<br>width<br>Mbits/sec<br>Mbits/sec                                                                                                | 168.8.<br>2.168.              | 75 -<br>8.75 | t 10 -R<br>port 5201           |
| iperf<br>root@<br>Conne<br>Rever<br>[ 4]<br>[ 10]<br>4]<br>4]                                                         | Done.<br>petalinux:/mec<br>cting to host<br>se mode, remoi<br>local 192.160<br>Interval<br>0.00-1.00<br>1.00-2.00<br>2.00-3.00                                                                                                    | dia/se<br>192.<br>te hos<br>3.8.2<br>sec<br>sec<br>sec                                                    | d-mmcb<br>168.8.<br>st 192<br>13 por<br>Tran<br>112<br>112<br>112                                                 | lkipi#<br>75, por<br>.168.8.<br>t 40972<br>sfer<br>MBytes<br>MBytes<br>MBytes                                                                                           | ./iper<br>t 5201<br>75 is<br>Conne<br>Banc<br>940<br>941<br>941                                                  | f3 -c 192.<br>sending<br>width<br>) Mbits/sec<br>Mbits/sec<br>Mbits/sec                                                                                 | 168.8.<br>2.168.              | 75 -<br>8.75 | t 10 -R<br>port 5201           |
| iperf<br>conte<br>conne<br>lever<br>ID<br>4<br>4<br>4<br>4                                                            | Done.<br>petalinux:/mec<br>cting to host<br>se mode, remod<br>local 192.168<br>Interval<br>0.00-1.00<br>1.00-2.00<br>2.00-3.00<br>3.00-4.00                                                                                             | dia/se<br>192.<br>te hos<br>3.8.2<br>sec<br>sec<br>sec<br>sec<br>sec                                      | d-mmcb<br>168.8.<br>st 192<br>13 por<br>Tran<br>112<br>112<br>112<br>112                                          | lk1p1#<br>75, por<br>.168.8.<br>t 40972<br>sfer<br>MBytes<br>MBytes<br>MBytes<br>MBytes                                                                                 | ./iper<br>t 5201<br>75 is<br>Conne<br>Banc<br>941<br>941<br>941<br>941                                           | f3 -c 192.<br>sending<br>width<br>Moits/sec<br>Mbits/sec<br>Mbits/sec                                                                                   | 168.8.<br>2.168.              | 75 -<br>8.75 | t 10 -R<br>port 5201           |
| iperf<br>conne<br>Conne<br>Rever<br>[ 4]<br>[ 4]<br>[ 4]<br>[ 4]<br>[ 4]<br>[ 4]                                      | Done.<br>petalinux:/med<br>cting to host<br>se mode, remot<br>local 192.168<br>Interval<br>0.00-1.00<br>1.00-2.00<br>2.00-3.00<br>3.00-4.00<br>4.00-5.00                                                                                | dia/so<br>192.:<br>te hos<br>3.8.2:<br>sec<br>sec<br>sec<br>sec<br>sec                                    | d-mmcb<br>168.8.<br>st 192<br>13 por<br>Tran<br>112<br>112<br>112<br>112<br>112                                   | lk1p1#<br>75, por<br>.168.8.<br>t 40972<br>sfer<br>MBytes<br>MBytes<br>MBytes<br>MBytes<br>MBytes                                                                       | ./iper<br>t 5201<br>75 is<br>Conne<br>Banc<br>941<br>941<br>941<br>941                                           | f3 -c 192.<br>sending<br>cted to 19<br>Width<br>) Mbits/sec<br>Mbits/sec<br>Mbits/sec<br>Mbits/sec                                                      | 168.8.<br>2.168.              | 75 -<br>8.75 | t 10 -R<br>port 5201           |
| iperf<br>root@<br>Conne<br>Rever<br>[ 4]<br>[ 4]<br>[ 4]<br>[ 4]<br>[ 4]<br>[ 4]<br>[ 4]                              | Done.<br>petalinux:/mec<br>cting to host<br>se mode, remol<br>local 192.160<br>Interval<br>0.00-1.00<br>1.00-2.00<br>2.00-3.00<br>3.00-4.00<br>4.00-5.00                                                                                | dia/se<br>192.<br>te hos<br>3.8.2<br>sec<br>sec<br>sec<br>sec<br>sec<br>sec                               | d-mmcb<br>168.8.<br>st 192<br>13 por<br>Tran<br>112<br>112<br>112<br>112<br>112<br>112                            | lk1p1#<br>75, por<br>.168.8.<br>t 40972<br>sfer<br>MBytes<br>MBytes<br>MBytes<br>MBytes<br>MBytes                                                                       | ./iper<br>t 5201<br>75 is<br>Conne<br>940<br>941<br>941<br>941<br>941<br>941                                     | f3 -c 192.<br>sending<br>cted to 19<br>width<br>) Mbits/sec<br>. Mbits/sec<br>. Mbits/sec<br>. Mbits/sec<br>. Mbits/sec                                 | 168.8.<br>2.168.              | 75 -<br>8.75 | t 10 -R<br>port 5201           |
| iperf<br>root@<br>Conne<br>Rever<br>4]<br>4]<br>4]<br>4]<br>4]<br>4]<br>4]<br>4]<br>4]<br>4]                          | Done.<br>petalinux:/mec<br>cting to host<br>se mode, remod<br>local 192.168<br>Interval<br>0.00-1.00<br>1.00-2.00<br>2.00-3.00<br>3.00-4.00<br>4.00-5.00<br>5.00-6.00<br>6.00-7.00                                                      | dia/se<br>192.<br>te hos<br>3.8.2<br>sec<br>sec<br>sec<br>sec<br>sec<br>sec<br>sec                        | d-mmcb<br>168.8.<br>st 192<br>13 por<br>Tran<br>112<br>112<br>112<br>112<br>112<br>112<br>112<br>112              | lk1p1#<br>75, por<br>.168.8.<br>t 40972<br>sfer<br>MBytes<br>MBytes<br>MBytes<br>MBytes<br>MBytes<br>MBytes                                                             | ./iper<br>t 5201<br>75 is<br>conne<br>940<br>941<br>941<br>941<br>941<br>941<br>941                              | f3 -c 192.<br>sending<br>ccted to 19<br>width<br>Mbits/sec<br>Mbits/sec<br>Mbits/sec<br>Mbits/sec<br>Mbits/sec<br>Mbits/sec                             | 168.8.<br>2.168.              | 75 -<br>8.75 | t 10 -R<br>port 5201           |
| iperf<br>root@<br>Conne<br>Rever<br>[ 4]<br>[ 4]<br>[ 4]<br>[ 4]<br>[ 4]<br>[ 4]<br>[ 4]<br>[ 4]                      | Done.<br>petalinux:/mec<br>cting to host<br>se mode, remod<br>local 192.168<br>Interval<br>0.00-1.00<br>1.00-2.00<br>2.00-3.00<br>3.00-4.00<br>4.00-5.00<br>5.00-6.00<br>6.00-7.00<br>7.00-8.00                                         | dia/se<br>192.<br>te hos<br>3.8.23<br>sec<br>sec<br>sec<br>sec<br>sec<br>sec<br>sec<br>sec<br>sec         | d-mmcb<br>168.8.<br>st 192<br>13 por<br>Tran<br>112<br>112<br>112<br>112<br>112<br>112<br>112<br>112              | lkip1#<br>75, por<br>.168.8.<br>t 40972<br>sfer<br>MBytes<br>MBytes<br>MBytes<br>MBytes<br>MBytes<br>MBytes<br>MBytes<br>MBytes                                         | ./iper<br>t 5201<br>75 is<br>conne<br>940<br>941<br>941<br>941<br>941<br>941<br>941<br>941<br>941                | f3 -c 192.<br>sending<br>ccted to 19<br>width<br>Mbits/sec<br>Mbits/sec<br>Mbits/sec<br>Mbits/sec<br>Mbits/sec<br>Mbits/sec                             | 168.8.                        | 75 -<br>8.75 | t 10 -R<br>port 5201           |
| iperf<br>root@<br>Conne<br>Rever<br>[ 4]<br>[ 4]<br>[ 4]<br>[ 4]<br>[ 4]<br>[ 4]<br>[ 4]<br>[ 4]                      | Done.<br>petalinux:/mec<br>ting to host<br>se mode, remol<br>local 192.168<br>Interval<br>0.00-1.00<br>1.00-2.00<br>2.00-3.00<br>3.00-4.00<br>4.00-5.00<br>5.00-6.00<br>6.00-7.00<br>7.00-8.00<br>8.00-9.00                             | dia/se<br>192.<br>te hos<br>3.8.2<br>sec<br>sec<br>sec<br>sec<br>sec<br>sec<br>sec<br>sec<br>sec<br>sec   | d-mmcb<br>168.8.<br>st 192<br>13 por<br>Tran<br>112<br>112<br>112<br>112<br>112<br>112<br>112<br>112<br>112       | lkip1#<br>75, por<br>.168.8.<br>t 40972<br>Isfer<br>MBytes<br>MBytes<br>MBytes<br>MBytes<br>MBytes<br>MBytes<br>MBytes<br>MBytes<br>MBytes                              | ./iper<br>t 5201<br>75 is<br>conne<br>Banc<br>941<br>941<br>941<br>941<br>941<br>941<br>941<br>941<br>941<br>941 | f3 -c 192.<br>sending<br>scted to 19<br>width<br>) Mbits/sec<br>. Mbits/sec<br>. Mbits/sec<br>. Mbits/sec<br>. Mbits/sec<br>. Mbits/sec                 | 168.8.                        | 75 -<br>8.75 | t 10 -R<br>port 5201           |
| iperf<br>root@<br>Conne<br>Rever<br>10]<br>41<br>41<br>41<br>41<br>41<br>41<br>41<br>41<br>41<br>41<br>41<br>41<br>41 | Done.<br>petalinux:/mec<br>ting to host<br>se mode, remol<br>local 192.160<br>Interval<br>0.00-1.00<br>1.00-2.00<br>2.00-3.00<br>3.00-4.00<br>4.00-5.00<br>5.00-6.00<br>6.00-7.00<br>7.00-8.00<br>8.00-9.00<br>9.00-10.00               | dia/sc<br>192.<br>te hos<br>3.8.2<br>sec<br>sec<br>sec<br>sec<br>sec<br>sec<br>sec<br>sec<br>sec<br>sec   | d-mmcb<br>168.8.<br>st 192<br>13 por<br>Tran<br>112<br>112<br>112<br>112<br>112<br>112<br>112<br>112<br>112       | lkip1#<br>75, por<br>.163.8.<br>t 40972<br>sfer<br>MBytes<br>MBytes<br>MBytes<br>MBytes<br>MBytes<br>MBytes<br>MBytes<br>MBytes<br>MBytes<br>MBytes                     | ./iper<br>t 5201<br>75 is<br>Conne<br>Banc<br>941<br>941<br>941<br>941<br>941<br>941<br>941<br>941<br>941        | f3 -c 192.<br>sending<br>width<br>) Mbits/sec<br>Mbits/sec<br>Mbits/sec<br>Mbits/sec<br>Mbits/sec<br>Mbits/sec<br>Mbits/sec<br>Mbits/sec                | 168.8.                        | 75 -<br>8.75 | t 10 -R<br>port 5201           |
| iperf<br>root@<br>Conne<br>Rever<br>[ 4]<br>[ 4]<br>[ 4]<br>[ 4]<br>[ 4]<br>[ 4]<br>[ 4]<br>[ 4]                      | Done.<br>petalinux:/mec<br>cting to host<br>se mode, remod<br>local 192.168<br>Interval<br>0.00-1.00<br>1.00-2.00<br>2.00-3.00<br>3.00-4.00<br>4.00-5.00<br>5.00-6.00<br>6.00-7.00<br>7.00-8.00<br>8.00-9.00<br>9.00-10.00              | dia/sc<br>192.<br>te hos<br>3.8.23<br>sec<br>sec<br>sec<br>sec<br>sec<br>sec<br>sec<br>sec<br>sec<br>sec  | d-mmcb<br>168.8<br>st 192<br>13 por<br>Tran<br>112<br>112<br>112<br>112<br>112<br>112<br>112<br>112<br>112        | lk1p1#<br>75, por<br>.168.8.<br>t 40972<br>isfer<br>MBytes<br>MBytes<br>MBytes<br>MBytes<br>MBytes<br>MBytes<br>MBytes<br>MBytes                                        | ./iper<br>t 5201<br>75 is<br>conne<br>941<br>941<br>941<br>941<br>941<br>941<br>941<br>941<br>941                | f3 -c 192.<br>sending<br>width<br>Mbits/sec<br>Mbits/sec<br>Mbits/sec<br>Mbits/sec<br>Mbits/sec<br>Mbits/sec<br>Mbits/sec<br>Mbits/sec                  | 168.8.                        | 75 -<br>8.75 | t 10 -R<br>port 5201           |
| iperf<br>root@<br>Conne<br>Rever<br>[ 4]<br>[ 4]<br>[ 4]<br>[ 4]<br>[ 4]<br>[ 4]<br>[ 4]<br>[ 4]                      | Done.<br>petalinux:/mec<br>cting to host<br>se mode, remol<br>local 192.168<br>Interval<br>0.00-1.00<br>1.00-2.00<br>2.00-3.00<br>3.00-4.00<br>4.00-5.00<br>5.00-6.00<br>6.00-7.00<br>7.00-8.00<br>8.00-9.00<br>9.00-10.00<br>Interval  | dia/sc<br>192.2<br>te hos<br>sec<br>sec<br>sec<br>sec<br>sec<br>sec<br>sec<br>sec<br>sec<br>se            | d-mmcb<br>168.8.<br>st 192<br>13 por<br>Tran<br>112<br>112<br>112<br>112<br>112<br>112<br>112<br>112<br>112       | lkip1#<br>75, por<br>.168.8.<br>t 40972<br>isfer<br>MBytes<br>MBytes<br>MBytes<br>MBytes<br>MBytes<br>MBytes<br>MBytes<br>MBytes<br>MBytes<br>MBytes                    | ./iper<br>t 5201<br>75 is<br>conne<br>941<br>941<br>941<br>941<br>941<br>941<br>941<br>941<br>941<br>941         | f3 -c 192.<br>sending<br>cted to 19<br>width<br>Mbits/sec<br>Mbits/sec<br>Mbits/sec<br>Mbits/sec<br>Mbits/sec<br>Mbits/sec                              | 168.8.<br>2.168.<br>Retr      | 75 -<br>8.75 | t 10 -R<br>port 5201           |
| iperf<br>root@<br>Conne<br>Rever<br>4]<br>4]<br>4]<br>4]<br>4]<br>4]<br>4]<br>4]<br>4]<br>4]<br>4]<br>4]<br>4]        | Done.<br>petalinux:/mec<br>ting to host<br>se mode, remol<br>local 192.168<br>Interval<br>0.00-1.00<br>1.00-2.00<br>2.00-3.00<br>3.00-4.00<br>4.00-5.00<br>5.00-6.00<br>6.00-7.00<br>7.00-8.00<br>8.00-9.00<br>9.00-10.00<br>0.00-10.00 | dia/sc<br>192.2<br>te hos<br>3.8.22<br>sec<br>sec<br>sec<br>sec<br>sec<br>sec<br>sec<br>sec<br>sec<br>sec | d-mmcb<br>168.8.<br>st 192<br>13 por<br>Tran<br>112<br>112<br>112<br>112<br>112<br>112<br>112<br>112<br>112<br>11 | lkip1#<br>75, por<br>.168.8.<br>t 40972<br>sfer<br>MBytes<br>MBytes<br>MBytes<br>MBytes<br>MBytes<br>MBytes<br>MBytes<br>MBytes<br>MBytes<br>MBytes<br>MBytes<br>MBytes | ./iper<br>t 5201<br>75 is<br>Conne<br>941<br>941<br>941<br>941<br>941<br>941<br>941<br>941<br><br>Banc<br>942    | f3 -c 192.<br>sending<br>scted to 19<br>width<br>) Mbits/sec<br>Mbits/sec<br>Mbits/sec<br>Mbits/sec<br>Mbits/sec<br>Mbits/sec<br>Mbits/sec<br>Mbits/sec | 168.8.<br>2.168.<br>Retr<br>9 | 75 -<br>8.75 | t 10 -R<br>port 5201<br>sender |

### 3.3.2 100Mbps 网络传输速率

车载以太网转换器拨码设置为 100M,板卡运行./mdio\_rw eth0 1f 1 0 2000 命令将板卡以太网速度设置为 100M,测试项以及测试命令同上

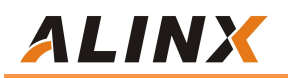

| root@ | petalinux:/med | ia/sc | l-mmcblk1p1#  | ./iperf3 -c 192. | 168.8.7 | 5 -t 10       |
|-------|----------------|-------|---------------|------------------|---------|---------------|
| Conne | cting to host  | 192.1 | 68.8.75, por  | t 5201           |         |               |
| [ 4]  | local 192,168  | .8.21 | 3 port 40982  | connected to 19  | 2.168.8 | .75 port 5201 |
| [ ID] | Interval       |       | Transfer      | Bandwidth        | Retr    | Cwnd          |
| [ 4]  | 0.00-1.00      | sec   | 11.6 MBytes   | 97.5 Mbits/sec   | Θ       | 67.9 KBytes   |
| [ 4]  | 1.00-2.00      | sec   | 11.2 MBytes   | 94.1 Mbits/sec   | 0       | 67.9 KBytes   |
| [ 4]  | 2.00-3.00      | sec   | 11.2 MBytes   | 94.1 Mbits/sec   | Θ       | 67.9 KBytes   |
| [ 4]  | 3.00-4.00      | sec   | 11.2 MBytes   | 94.1 Mbits/sec   | 0       | 67.9 KBytes   |
| [ 4]  | 4.00-5.00      | sec   | 11.2 MBytes   | 94.1 Mbits/sec   | Θ       | 67.9 KBytes   |
| [ 4]  | 5.00-6.00      | sec   | 11.2 MBytes   | 94.1 Mbits/sec   | Θ       | 67.9 KBytes   |
| [ 4]  | 6.00-7.00      | sec   | 11.2 MBytes   | 94.1 Mbits/sec   | Θ       | 67.9 KBytes   |
| [ 4]  | 7.00-8.00      | sec   | 11.2 MBytes   | 94.1 Mbits/sec   | Ø       | 67.9 KBytes   |
| 4]    | 8.00-9.00      | sec   | 11.2 MBytes   | 94.1 Mbits/sec   | Θ       | 67.9 KBytes   |
| 4]    | 9.00-10.00     | sec   | 11.2 MBytes   | 94.1 Mbits/sec   | 0       | 67.9 KBytes   |
|       |                |       |               |                  |         |               |
| ID]   | Interval       |       | Transfer      | Bandwidth        | Retr    |               |
| 4     | 0.00-10.00     | sec   | 113 MBytes    | 94.5 Mbits/sec   | 0       | s ende r      |
| 4     | 0.00-10.00     | sec   | 112 MBytes    | 94.2 Mbits/sec   |         | receiver      |
|       |                |       |               |                  |         |               |
| root@ | petalinux:/med | ia/sd | -mmcblk1p1# . | /iperf3 -c 192.1 | 68.8.75 | -t 10 -R      |
| Conne | cting to host  | 192.1 | 68.8.75, port | 5201             |         |               |
| Rever | se mode, remot | e hos | t 192.168.8.7 | 5 is sending     |         |               |
| 4     | local 192.168  | .8.21 | 3_port_40986  | connected to 192 | .168.8. | 75 port 5201  |
| L ID  | Interval       |       | Transfer      | Bandwidth        |         |               |
| L 41  | 0.00-1.00      | sec   | 11.2 MBytes   | 94.1 Mbits/sec   |         |               |
| L 4   | 1.00-2.00      | sec   | 11.2 MBytes   | 94.1 Mbits/sec   |         |               |
| L 41  | 2.00-3.00      | sec   | 11.2 MBytes   | 94.1 Mbits/sec   |         |               |
| 4     | 3.00-4.00      | sec   | 11.2 MBytes   | 94.1 Mbits/sec   |         |               |
| 4     | 4.00-5.00      | sec   | 11.2 MBytes   | 94.1 Mbits/sec   |         |               |
| 4     | 5.00-6.00      | sec   | 11.2 MBytes   | 94.2 Mbits/sec   |         |               |
| 4     | 6.00-7.00      | sec   | 11.2 MBytes   | 94.1 Mbits/sec   |         |               |
| L 4]  | 7.00-8.00      | sec   | 11.2 MBytes   | 94.1 Mbits/sec   |         |               |
| [ 4]  | 8.00-9.00      | sec   | 11.2 MBytes   | 94.1 Mbits/sec   |         |               |
| [ 4]  | 9.00-10.00     | sec   | 11.2 MBytes   | 94.2 Mbits/sec   |         |               |
|       |                |       |               |                  |         |               |
| [ ID] | Interval       |       | Transfer      | Bandwidth        | Retr    |               |
| [ 4]  | 0.00-10.00     | sec   | 116 MBytes    | 97.3 Mbits/sec   | 31      | sender        |
| [ 4]  | 0.00-10.00     | sec   | 113 MBytes    | 94.7 Mbits/sec   |         | receiver      |
| N     |                |       |               |                  |         |               |

### 3.4 测试结果

### 3.4.1 丢包率

|           | 100M 模式 | 1000M 模式 |
|-----------|---------|----------|
| Master 模式 | 无丢包     | 无丢包      |
| Slave 模式  | 无丢包     | 无丢包      |

### 3.4.2 网络速率

|           | 100M 模式    | 1000M 模式  |
|-----------|------------|-----------|
| Master 模式 | 94.5Mbit/s | 943Mbit/s |
| Slave 模式  | 94.5Mbit/s | 943Mbit/s |